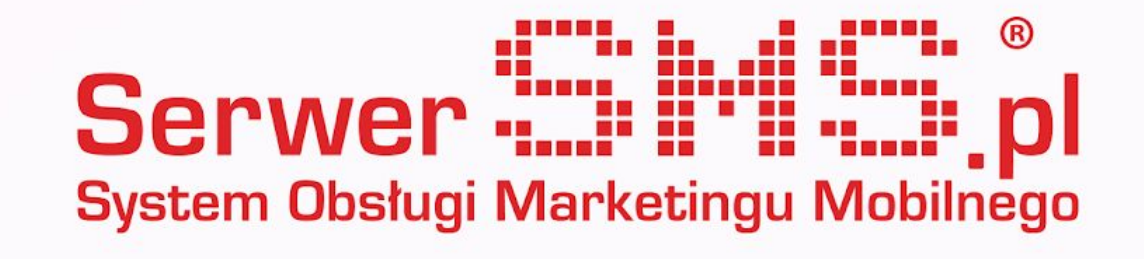

# Integracja SHOPER

Korzystanie z SerwerSMS - najważniejsze informacje z panelu klienta

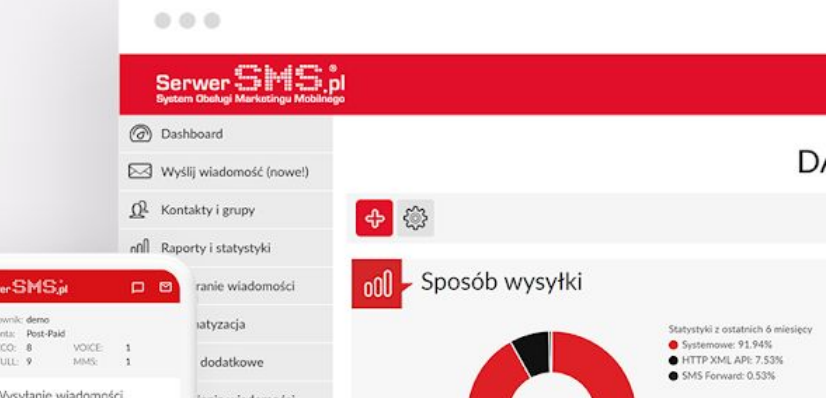

|  | Wysyłanie wiadomości      | ienia wiadomości     |               |                  |            |
|--|---------------------------|----------------------|---------------|------------------|------------|
|  | SMS ECO                   | ienia konta          |               |                  |            |
|  | SMS FULL                  | ) Ionia interfeledur |               |                  |            |
|  | VOICE                     | ] lenia interrejsow  |               |                  |            |
|  | MMS                       | ]                    |               |                  |            |
|  | SMS ECO Spersonalizowany  |                      | O-Kontakty is | gruny            | J. Odbi    |
|  | SMS FULL Spersonalizowany |                      | La Rondakty 1 | Sidpy            | - Cub      |
|  | Zaplanowane wysyłki       | J                    | Lists en m    | Lista konstaktów |            |
|  | Odbieranie wiadomości     |                      | Usin Bob      | LOUA NO NANOTI   |            |
|  | SMS ECO                   |                      | Dodaj grupę   | Dodaj kontakt    | Odebrane N |
|  | 2WAY                      |                      |               |                  |            |
|  | ND/SC                     |                      |               |                  |            |
|  |                           |                      |               |                  |            |
|  |                           |                      |               |                  |            |
|  |                           |                      |               |                  |            |
|  |                           |                      |               |                  |            |
|  |                           |                      |               |                  |            |
|  |                           |                      |               |                  |            |
|  |                           |                      |               |                  |            |
|  |                           |                      |               |                  |            |
|  |                           |                      |               |                  |            |
|  |                           |                      |               |                  |            |
|  |                           |                      |               |                  |            |
|  |                           |                      |               |                  |            |
|  |                           |                      |               |                  |            |
|  |                           |                      |               |                  |            |
|  |                           |                      |               |                  |            |
|  |                           |                      |               |                  |            |
|  |                           |                      |               |                  |            |
|  |                           |                      |               |                  |            |
|  |                           |                      |               |                  |            |
|  |                           |                      |               |                  |            |
|  |                           |                      |               |                  |            |
|  |                           |                      |               |                  |            |
|  |                           |                      |               |                  |            |
|  |                           |                      |               |                  |            |
|  |                           |                      |               |                  |            |
|  |                           |                      |               |                  |            |
|  |                           |                      |               |                  |            |
|  |                           |                      |               |                  |            |
|  |                           |                      |               |                  |            |
|  |                           |                      |               |                  |            |
|  |                           |                      |               |                  |            |
|  |                           |                      |               |                  |            |

### Instalacja

Po zalogowaniu się do panelu administracyjnego sklepu należy przejść do menu "Aplikacje":

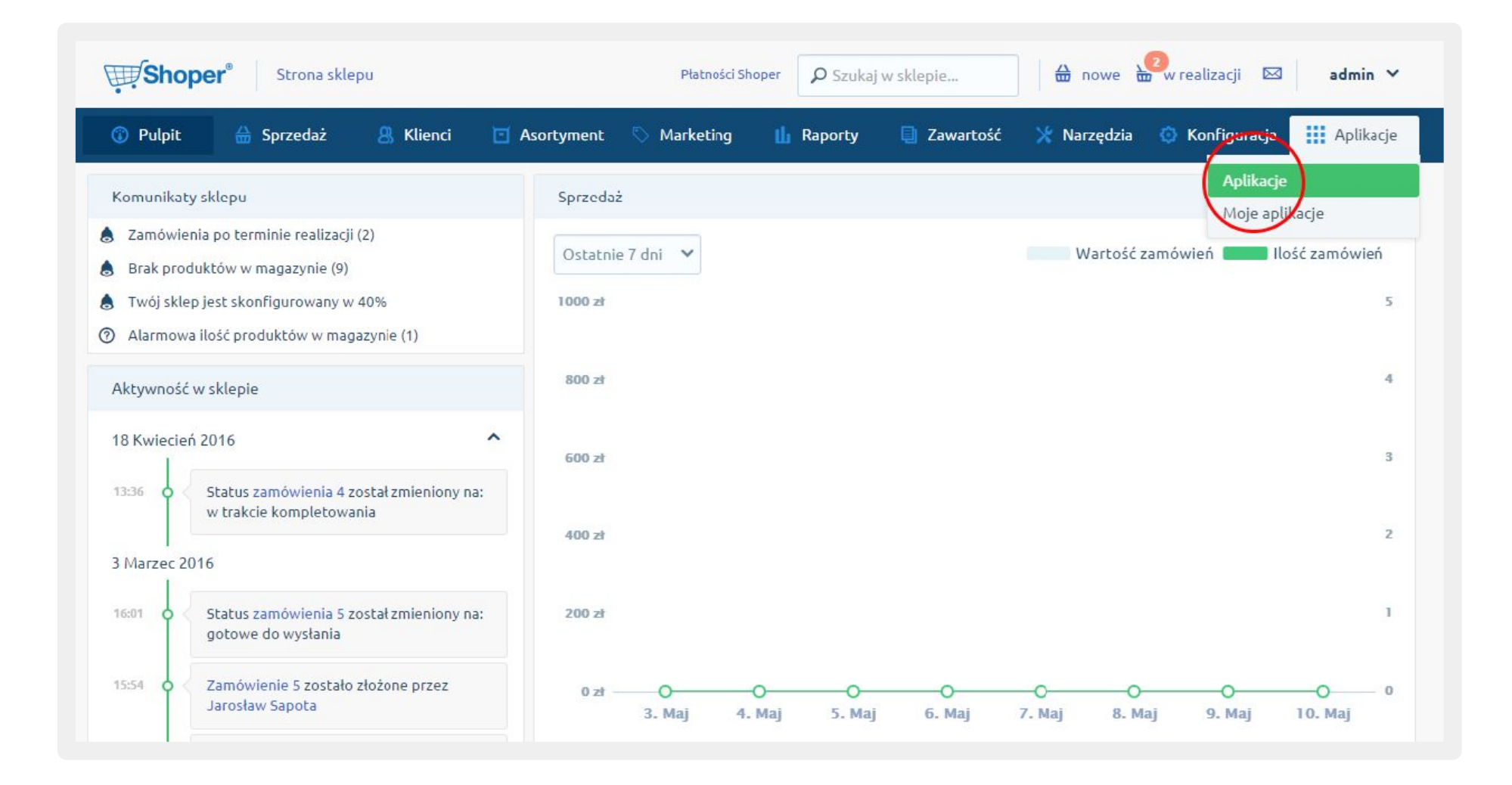

Z listy wszystkich dostępnych integracji wybierz SerwerSMS.pl i kliknij w przycisk "Zainstaluj".

| SerwerSMS.p  | ol                                             |
|--------------|------------------------------------------------|
| Integracje   |                                                |
| Powiadomieni | a SMS dla kliontów oraz administratorów sklopu |

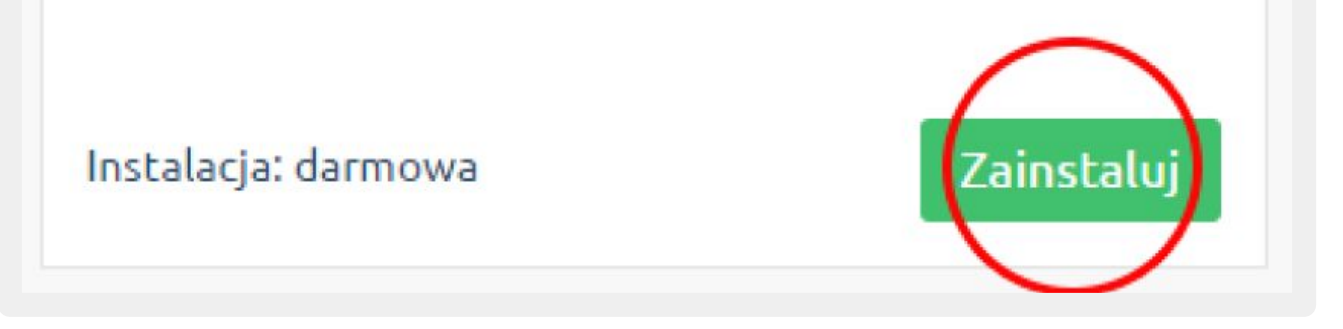

**UWAGA:** Instalacja wymaga zaakceptowania regulaminu App Store. Po zaznaczeniu akceptacji kliknij ikonę "Instaluj".

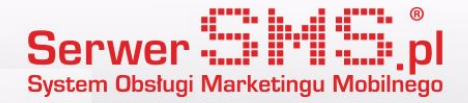

| erwerSMS.pl:                                                                                                    |                                                                                                    |                                                                                                    |
|----------------------------------------------------------------------------------------------------|----------------------------------------------------------------------------------------------------|----------------------------------------------------------------------------------------------------|
| tegracja umożliwia wysyłkę wiadomości SMS do klientów informuja<br>łu uruchomienia konieczna jest rejestracja w platformie SerwerSMS<br>rwerSMS.pl). Z poziomu wtyczki możliwy jest podglad stanu środk<br>d kątem danych zamówienia oraz klienta. | ących ich o zmianie statusu zamówienia oraz do administratorów s<br>5.pl i wprowadzenie w konfiguracji modułu swojego loginu i hasła<br>ców, wiadomości wychodzących i przychodzących, dodanych nazi | sklepu w chwili złożenia nowego zamówienia lub rejestracji nowego konta. W<br>(Konfiguracja > Integracje > Bramki SMS > Akcje > Aplikacje ><br>w nadawcy oraz faktur. Wysylane powiadomienia moga być personalizowane |
| prawnienia:                                                                                                    |                                                                                                    |                                                                                                    |
| plikacja "SerwerSMS.pl" uprzejmie prosi o możliwo<br>dodanie linków                                                                                                    | ść wykonania następujących działań:<br>dodanie webhooków, wysyłających informacje                                                                                                    | udzielenie uprawnień do                                                                                                    |
| dodanie linku "SerwerSMS.pl" do "Bramki SMS / Lista / Tabela - akcje"                                                                                                    | order.status                                                                                                    | Klienci / odczyt                                                                                                    |
| dodanie linku "SerwerSMS.pl" do "Aplikacje / Lista / Ikona aplikacji"                                                                                                    | dient.create                                                                                                    | Języki i lokalizacja / odczyt                                                                                                    |
|                                                                                                    |                                                                                                    | Statusy zamówień / odczyt                                                                                                    |
|                                                                                                    | order.create                                                                                                    |                                                                                                    |

Poniższy ekran pojawi się w przypadku pomyślnie zakończonej instalacji

| Aplikacje     | Moje aplikacje                         |  |
|---------------|----------------------------------------|--|
| Potwierdzenie | nie instalacji                         |  |
| Aplikacja zo  | została zainstalowana w Twoim sklepie! |  |

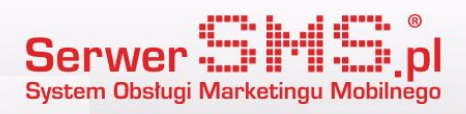

## Konfiguracja

Klikając w zakładkę "Moje aplikacje", wyświetli się lista wszystkich zainstalowanych integracji w Twoim sklepie. Wybierz aplikację SerwerSMS.pl i kliknij w przycisk konfiguracji.

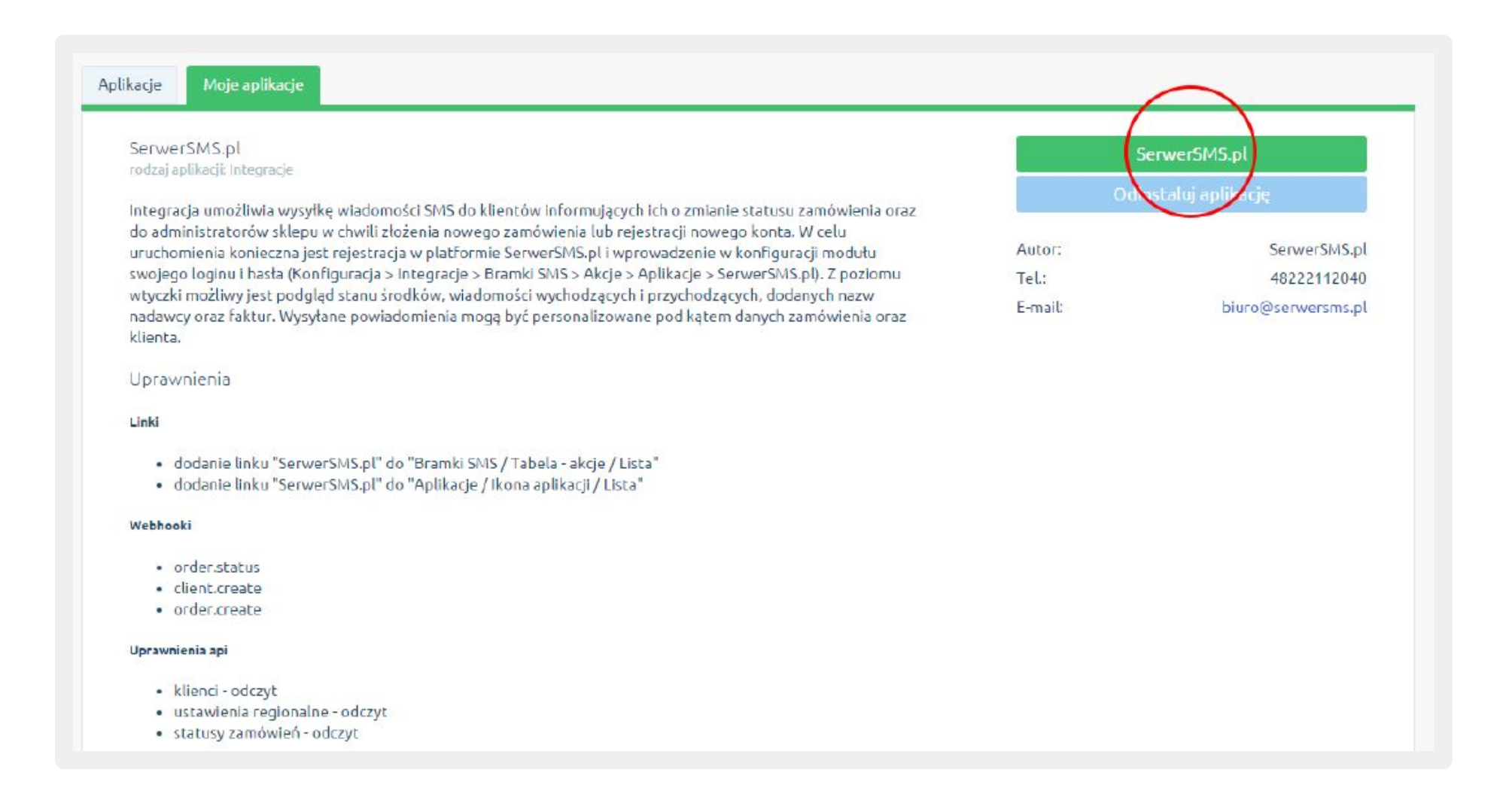

Jeśli nie posiadasz jeszcze swojego konta w SerwerSMS.pl, możesz przejść do formularza rejestracji za pomocą przycisku "Zarejestruj konto".

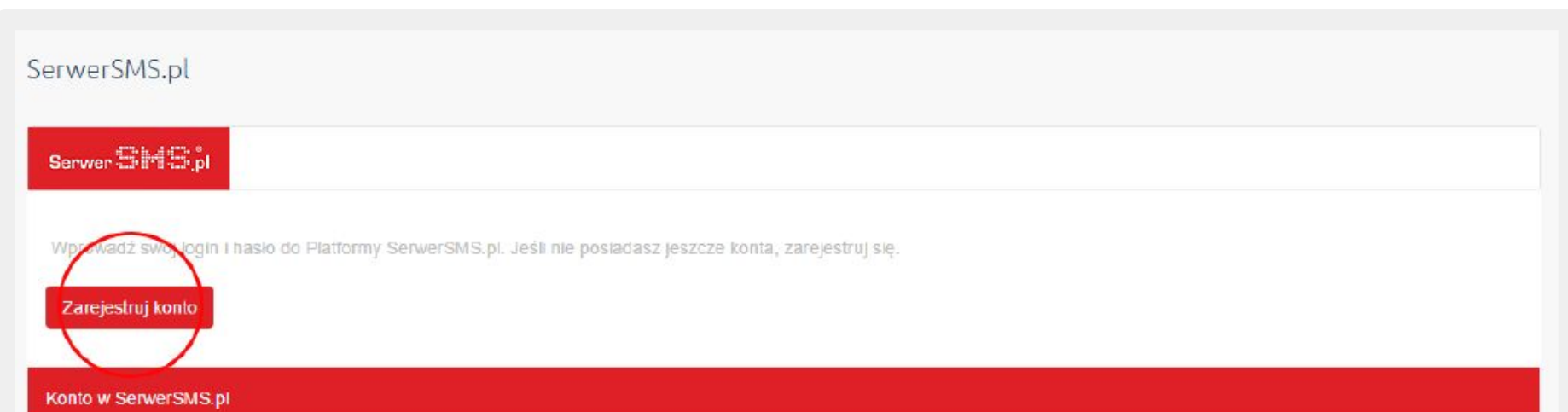

| Login: | Login                                             |  |
|--------|---------------------------------------------------|--|
|        | Nazwa użytkownika konta w Platformie SerwerSMS.pl |  |
| Hasło: | Haslo                                             |  |
|        | Hasio użytkownika konta w Platformie SerwerSMS.pl |  |
|        | Zapiez                                            |  |
|        | Zapisz                                            |  |

Wypełnij pola login, e-mail oraz hasło, zaznacz akceptację regulaminu po czym kliknij "Zarejestruj się".

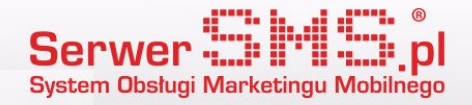

| Rejestracja dla firm, urzędów i instytucji.   Odbierz pakiet 100 wiadomości i testuj 14 dni za darmo!   Odbierz pakiet 100 wiadomości i testuj 14 dni za darmo!   Tylko u nas ShortCode 4301 GRATIS!   Login *  Adres e-mail firmowy *   Numer telefonu *   Hasło *  Comparison   Capoznałem się i akceptuję postanowienia regulaminu, polityki prywatności, klauzuli informacyjnej oraz polityki antyspamowej. *   Wyrażam zgody na przesyłanie informacji handlowych oraz marketingowych drogą elektroniczną Klauzula informacyjna. Szczegóły. |      | Rejestracja                                                                                                    |
|----------------------------------------------------------------------------------------------------|------|----------------------------------------------------------------------------------------------------|
| Aktywuj w 5 minut!     Odbierz pakiet 100 wiadomości i testuj 14 dni za darmo!     Tylko u nas ShortCode 4301 GRATIS!  Login *  Adres e-mail firmowy *  Numer telefonu *  Hasło *                                                                                                    |      | Rejestracja dla firm, urzędów i instytucji.                                                                                                    |
| Login *  I  Adres e-mail firmowy *  Numer telefonu *  Hasto *  Zapoznałem się i akceptuję postanowienia <u>regulaminu, polityki prywatności, klauzuli informacyjnej</u> oraz <u>polityki antyspamowej</u> . *  Wyrażam zgody na przesyłanie informacji handlowych oraz marketingowych drogą elektroniczną Klauzula informacyjna. Szczegóły.  [1/2] Dalej * Pola obowiązkowe                                                                                                    |      | ••• Aktywuj w 5 minut! •••<br>Odbierz pakiet 100 wiadomości i testuj 14 dni za darmo!<br>Tylko u nas ShortCode 4301 GRATIS!                                                                                                    |
| Adres e-mail firmowy *  Numer telefonu *  Hasło *  Zapoznałem się i akceptuję postanowienia <u>regulaminu</u> . <u>polityki prywatności</u> , klauzuli informacyjnej oraz <u>polityki</u> antyspamowej. *  Wyrażam zgody na przesyłanie informacji handlowych oraz marketingowych drogą elektroniczną Klauzula informacyjna. Szczegóły  [1/2] Dalej * Pola obowiązkowe                                                                                                    | Logi | n *                                                                                                    |
| Adres e-mail firmowy * Numer telefonu * Hasło *  Zapoznałem się i akceptuję postanowienia <u>regulaminu</u> , <u>polityki prywatności, klauzuli informacyjnej oraz polityki</u> <u>antyspamowej</u> . * Wyrażam zgody na przesyłanie informacji handlowych oraz marketingowych drogą elektroniczną Klauzula informacyjna. Szczegóły  [1/2] Dalej * Pola obowiązkowe                                                                                                    | I    |                                                                                                    |
| Numer telefonu * Hasło *  Zapoznałem się i akceptuję postanowienia <u>regulaminu</u> . <u>polityki prywatności</u> , klauzuli informacyjnej oraz <u>polityki</u> antyspamowej. *  Wyrażam zgody na przesyłanie informacji handlowych oraz marketingowych drogą elektroniczną <u>Klauzula informacyjna</u> . Szczegóły  [1/2] Dalej * Pola obowiązkowe                                                                                                    | Adre | e-mail firmowy *                                                                                                    |
| Hasło *<br>Zapoznałem się i akceptuję postanowienia <u>regulaminu, polityki prywatności, klauzuli informacyjnej</u> oraz <u>polityki</u><br>antyspamowej. *<br>Wyrażam zgody na przesyłanie informacji handlowych oraz marketingowych drogą elektroniczną<br><u>Klauzula informacyjna. Szczegóły</u><br>[1/2] Dalej<br>* Pola obowiązkowe                                                                                                    | Num  | ner telefonu *                                                                                                    |
| Zapoznałem się i akceptuję postanowienia <u>regulaminu</u> ,<br><u>polityki prywatności, klauzuli informacyjnej</u> oraz <u>polityki</u><br><u>antyspamowej</u> . * Wyrażam zgody na przesyłanie informacji handlowych oraz<br>marketingowych drogą elektroniczną<br><u>Klauzula informacyjna</u> . <u>Szczegóły</u> [1/2] Dalej * Pola obowiązkowe                                                                                                    | Has  | ło *                                                                                                    |
| <ul> <li>Zapoznałem się i akceptuję postanowienia <u>regulaminu</u>,<br/><u>polityki prywatności, klauzuli informacyjnej</u> oraz <u>polityki</u><br/><u>antyspamowej</u>. *</li> <li>Wyrażam zgody na przesyłanie informacji handlowych oraz<br/>marketingowych drogą elektroniczną<br/><u>Klauzula informacyjna</u>. <u>Szczegóły</u> </li> <li>[1/2] Dalej </li> <li>* Pola obowiązkowe</li> </ul>                                                                                                    |      | ۲                                                                                                    |
| Klauzula informacyjna. Szczegóły<br>[1/2] Dalej<br>* Pola obowiązkowe                                                                                                    |      | Zapoznałem się i akceptuję postanowienia <u>regulaminu</u> ,<br><u>polityki prywatności</u> , <u>klauzuli informacyjnej</u> oraz <u>polityki</u><br><u>antyspamowej</u> . *<br>Wyrażam zgody na przesyłanie informacji handlowych oraz<br>marketingowych drogą elektroniczną |
| * Pola obowiązkowe                                                                                                    |      | Klauzula informacyjna. Szczegóły                                                                                                    |
|                                                                                                    |      | [1/2] Dalej                                                                                                    |

Jeśli już posiadasz konto na Platformie SerwerSMS.pl, możesz wpisać swój login oraz hasło użytkownika API i zapisać konfigurację. Jeżeli nie posiadasz sprawdź kolejne slajdy "Tworzenie użytkownika API"

| SerwerSMS.pl                                                                                               |
|----------------------------------------------------------------------------------------------------|
| Server Bird E.p.                                                                                           |
| Wprowadź swój login i hasło do Platformy SerwerSMS.pl. Jeśli nie posiadasz jeszcze konta, zarejestruj się. |
| Zarejestruj konto                                                                                          |

| Login: | Login                                             |
|--------|---------------------------------------------------|
|        | Nazwa użytkownika konta w Platformie SerwerSMS.pl |
| Hasio: | Haslo                                             |
|        | Haslo użytkownika konta w Platformie SerwerSMS.pl |
|        | Zapisz                                            |

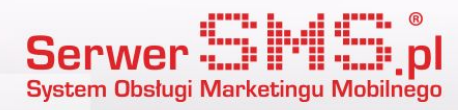

## Tworzenie użytkownika API

Ważnym krokiem w konfiguracji konta jest stworzenie "użytkownika API" po stronie SerwerSMS. Zaloguj się do serwisu i przejdź do Ustawienia interfejsów

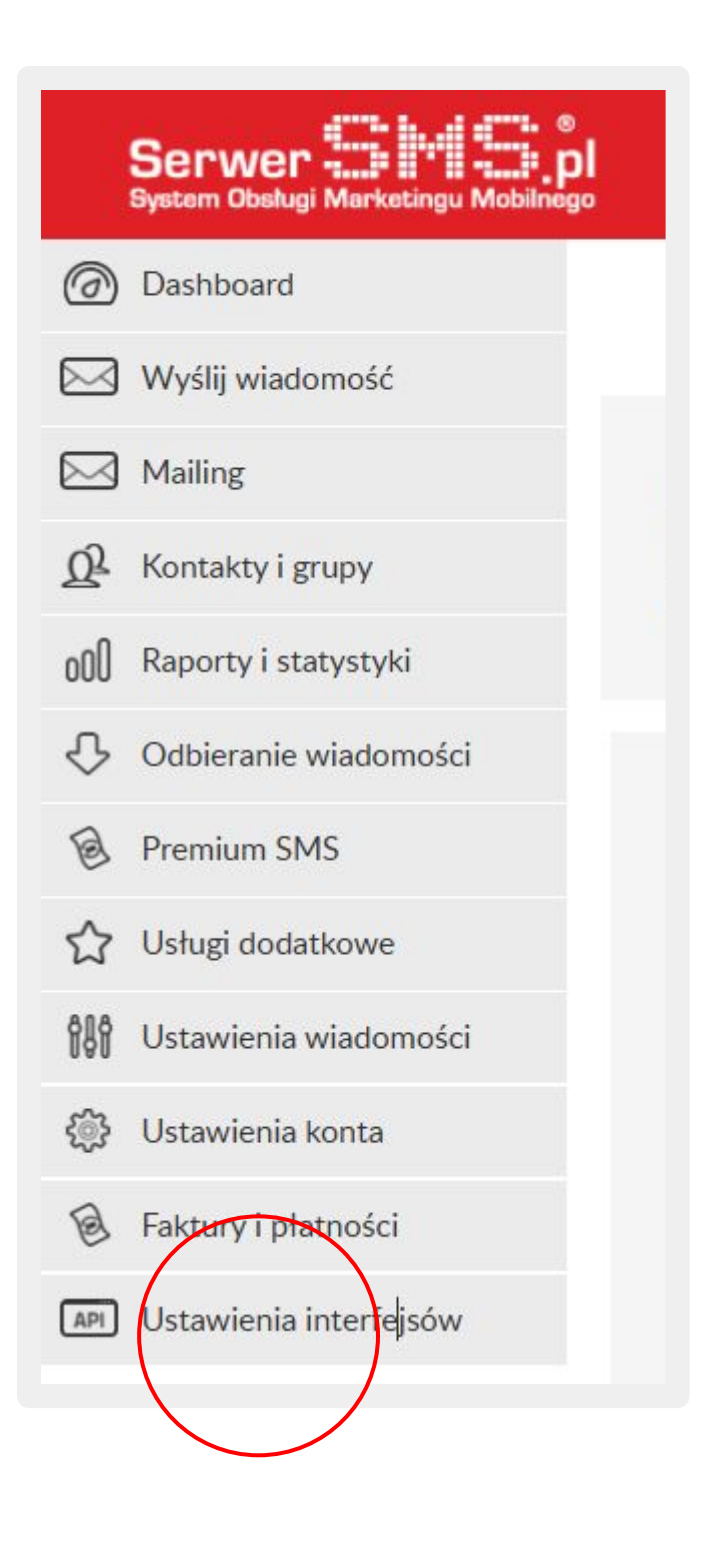

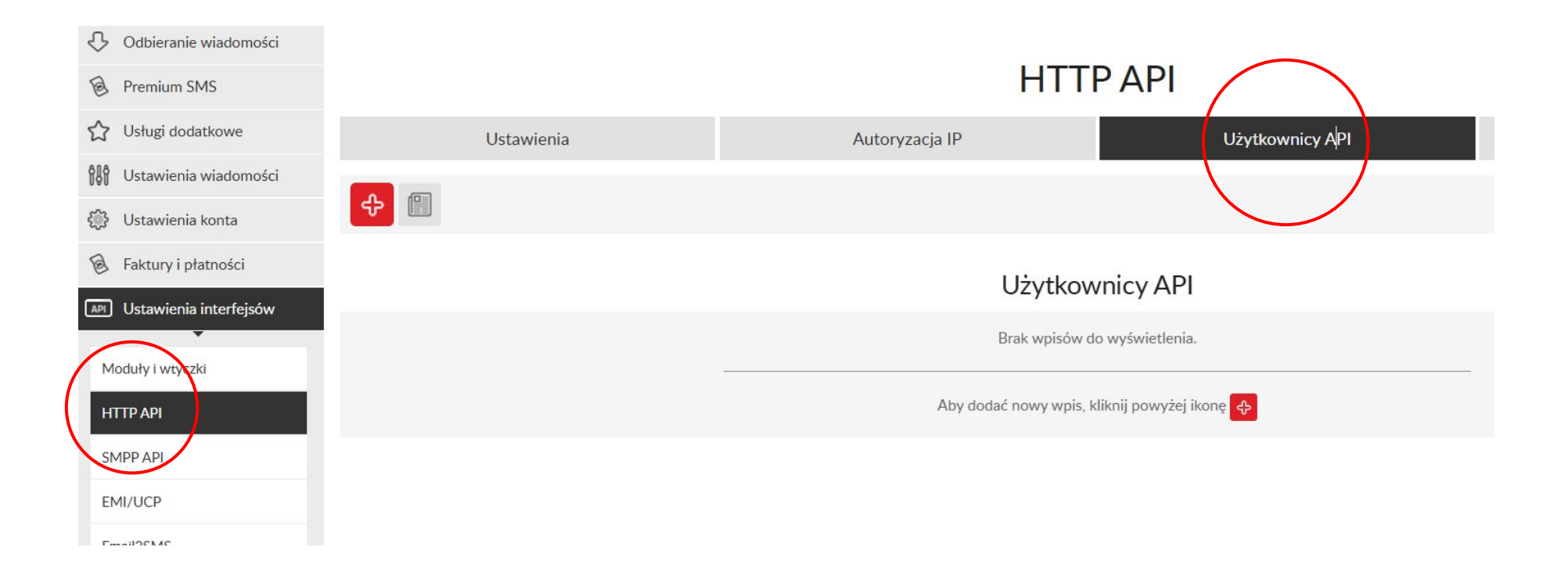

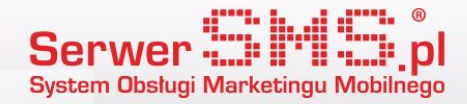

|          |            | HTT                  | ΡΑΡΙ                    |
|----------|------------|----------------------|-------------------------|
| $\frown$ | Ustawienia | Autoryzacja IP       | Użytkownicy API         |
| ₽        |            |                      |                         |
|          |            | Użytkov              | wnicy API               |
|          |            | Brak wpisów          | do wyświetlenia.        |
|          |            | Aby dodać nowy wpis, | kliknij powyżej ikonę 😛 |
|          |            |                      |                         |

Po kliknięciu plusa (+) zobaczysz następujący widok. Dodaj login oraz hasło i zapisz ustawienia.

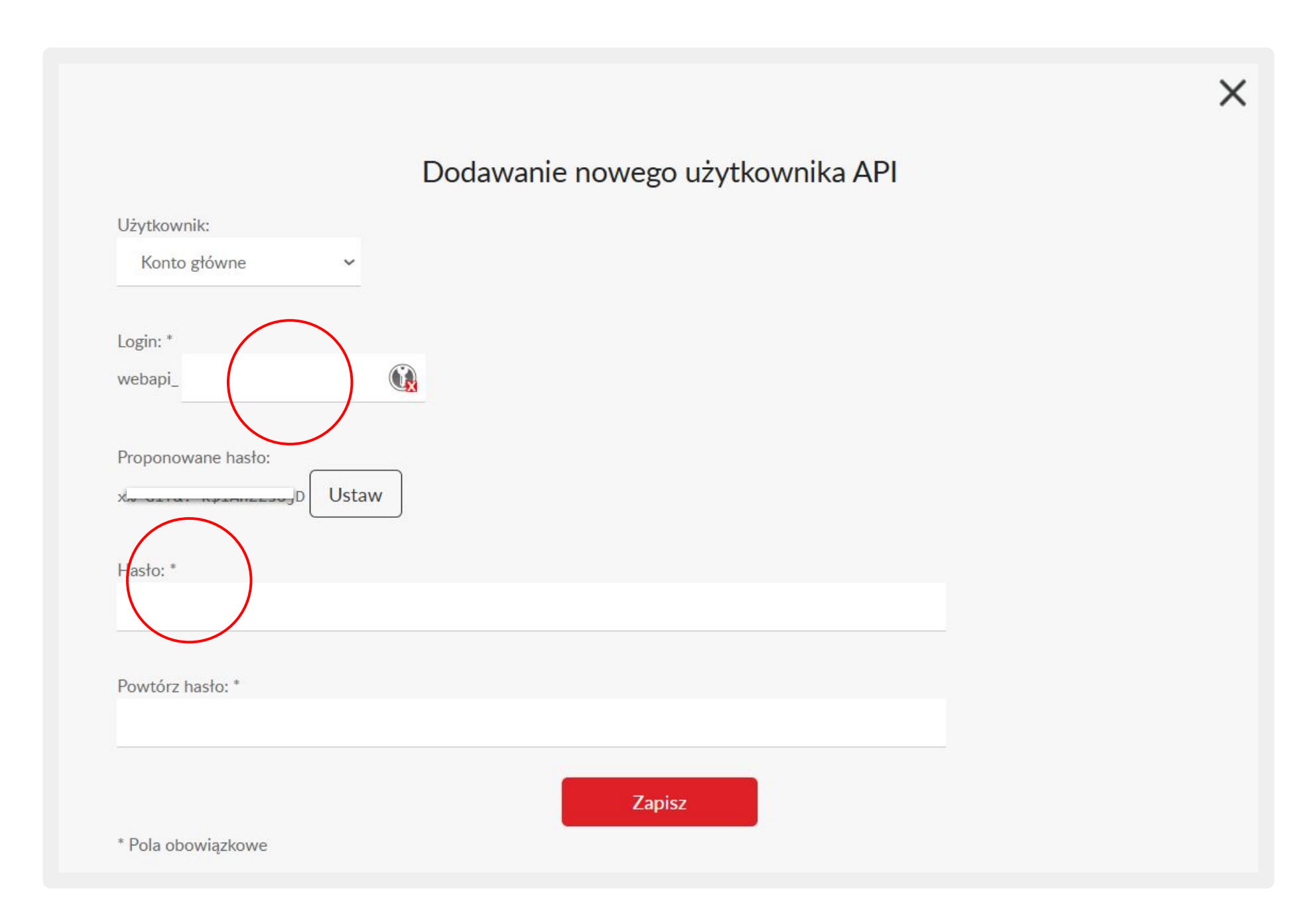

#### Wygenerowane w ten sposób: login oraz hasło wpisz w odpowiednim miejscu w serwisie Shoper.

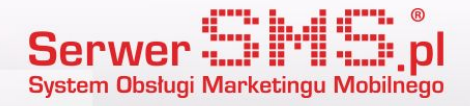

Po poprawnej autoryzacji pojawią się ustawienia ogólne wysyłanych wiadomości oraz szczegóły wysyłanych komunikatów. W ustawieniach wiadomości wprowadź nagłówek nadawcy wysyłanych SMSów (Losowy numer oznacza wysyłkę wiadomości ECO, pozostałe nagłówki będą realizowane jako 5 SMS FULL).

Drugim istotnym parametrem jest numer administratora. W miejscu tym należy podać numer telefonu komórkowego osoby zarządzającej sklepem. Na ten numer wysyłane będą komunikaty dotyczące utworzenia nowych zamówień lub rejestracji klienta.

| ISTAWIENIA WIADOMOŚCI |                                                                                                    |
|-----------------------|----------------------------------------------------------------------------------------------------|
| Nadawca:              | Losowy numer Dodaj                                                                                                    |
| Numer administratora: | Telefon<br>Vumer vefonu administratora do powiadomień SMS. Można podać kilka numerów oddzielonych przecinkiem ",".                                                                                                    |
| Unicode               | Tak Nie<br>Opcja powoduje włączenie kodowania UTF-8, które pozwala na wysyłkę wiadomości ze znakami specjalnymi różnych języków w tym<br>polskich znaków. Redukuje maksymalną długość wiadomości ze 160 do 70 znaków. Opcja dostępna tylko dla SMS FULL.                                                     |
| Flash SMS             | Tak Nie<br>Wiadomość SMS z rozszerzeniem typu Flash (z ang. Błysk) Jest to rodzaj wiadomości SMS, która w chwili odebrania automatycznie<br>wyświella się na ekranie telefonu. W zależności od opcji telefonu, taką wiadomość można od razu usunąć (np. naciskając OK) lub zapisać w<br>skrzynce odbiorczej. |
| Speed SMS             | Tak Nic<br>Wiadomość SMS z rozszerzeniem typu Speed traktowane są priorytetowo oraz wysyłane indywidualnie przez niezależny system.                                                                                                    |
| Tryb testowy          | Tak     Nie                                                                                                    |

Ustawienia powiadomień służą do włączenia lub wyłączenia komunikatów dla konkretnych statusów i akcji. W tym miejscu można ustawić treść wiadomości SMS, w której użyć można dodatkowych parametrów dotyczących zamówienia, które zostaną automatycznie podstawione przez moduł.

| Powiadomienie      | Tak Nie                                                                                |  |
|--------------------|----------------------------------------------------------------------------------------|--|
| rejestracji nowego | Wysyłka wiadomości SMS do administratora w chwili utworzenia nowego konta użytkownika. |  |
| użytkownika        |                                                                                        |  |

Pola personalizacji {customer} - imię i nazwisko zamawiającego {email} - adres e-mail zamawiającego

Powiadomienie administratora o nowym zamówieniu klienta

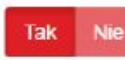

Wysyłka wiadomości SMS do administratora w chwili utworzenia nowego zamówienia przez klienta.

Masz nowe zamówienie. ID: {order\_id}, wartość: {price}, klient: {customer}, metoda płatności: {payment}

Pola personalizacji: {order\_id} - identyfikator zamówienia {price} - łączna wartość zamówienia {customer} - imię i nazwisko zamawiającego

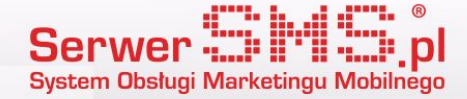

#### Wysyłka wiadomości

Wiadomości SMS wysyłane są przez moduł automatycznie, po wykonaniu czynności zmiany statusu lub utworzenia nowego zamówienia. Dzieje się to w tle. Dla przykładu, aby wysłać wiadomość o zmianie statusu wystarczy go zmienić na liście zamówień.

|                      | 1 💌                  | Kowalski Adrian                         | 10 lipca 2014 08:23 | 1 002,00 zł | Gotówka  | odbiór osobisty | TAK | przesyłka wysłana                                                                                                    | ¢~        |
|----------------------|----------------------|-----------------------------------------|---------------------|-------------|----------|-----------------|-----|----------------------------------------------------------------------------------------------------|-----------|
|                      | 2                    | Prus Bolesław                           | 9 lipca 2014 13:23  | 542,00 zł   | Gotówka  | odbiór osobisty | TAK | przesyłka wysłana                                                                                                    | )0 ~      |
|                      | 3 💌                  | Nowak Michał 📌<br>zakup bez rejestracji | 8 lipca 2014 13:23  | 1 263,00 zł | Pobranie | odbiór osobisty | TAK | ziożone<br>W realizacji<br>przyjęte do realizacji                                                                                                    | ٥.        |
| Znalezio<br>Język ed | no eleme<br>ytowany: | ntów: 5<br>polski / Polska              | ~                   |             |          |                 |     | oczekiwanie na dostawę<br>w trakcie kompletowania<br>oczekiwanie na płatność<br>gotowe do wysłania<br>Zamknięte (zrealizowane)<br>przesyłka wysłana<br>Zamknięte (niezrealizowane)<br>anulowane | nie: 20 🗸 |
|                      |                      |                                         |                     |             |          |                 |     | zwrócone<br>reklamowane                                                                                                    |           |

Można to zrobić także z poziomu podglądu szczegółów zamówienia.

|       |                         |              |           |       |        |                      | Szczegóły zamówienia                           |                                                                                                    |  |
|-------|-------------------------|--------------|-----------|-------|--------|----------------------|------------------------------------------------|----------------------------------------------------------------------------------------------------|--|
| D     | Nazwa                   | Kod<br>prod. | Cena      | Rabat | Ilość  | Wartość              | Status zamówienia:                             | przesyłka wysłana 🗸                                                                                                    |  |
| o Kli | matyzator               | 2            | 32,00 zł  | 0,00% | 5 szt. | 160,00 zł            | The second second second second                | ziozone<br>W realizacji<br>przyjęte do realizacji<br>oczekiwanie na dostawę<br>w trakcie kompletowania<br>oczekiwanie na płatność<br>gotowe do wysłania |  |
| ) Pr  | alka Whirllpool         | 3            | 125,00 zł | 0,00% | 2 szt. | 250,00 zł            | Data złożenia zamówier                         |                                                                                                    |  |
| ) Te  | lewizor SONY FULLHD 42" | 1            | 120,00 zł | 0,00% | 1 szt. | 120,00 <del>zł</del> | Deklarowana data wysy<br>Płatność Cotówka Forr |                                                                                                    |  |

Jeśli wiadomość zostanie poprawnie wysłana, znajdzie się na liście wysyłek, do której można przejść z poziomu konfiguracji modułu SerwerSMS.pl.

| Serwer 23141           | KONFIGU    | KONFIGURACJA KONTO |               | YSŁANE SMSY | NIEWYSŁANE PRZYCHODZĄCE NADAWCY FAKTURY |                        |                                                                                                    |  |
|------------------------|------------|--------------------|---------------|-------------|-----------------------------------------|------------------------|----------------------------------------------------------------------------------------------------|--|
| Data                   | SMSID      | Numer telefonu     | Nazwa nadawcy | тур         | Status                                  | Data statusu           | Wiadomość                                                                                                    |  |
| 2016-05-10<br>16:33:33 | 7e480a7f17 | +48500600700       | Shoper        |             | Dostarczono                             | 2016-05-10<br>16:33:37 | Witaj Bolesław Prusł Twoje<br>zamowienie nr: 5 o wartosci<br>358.99 PLN zmienilo status na<br>przesylka wyslana      |  |
| 2016-05-10<br>16:30:31 | 6d279af5e9 | +48500600700       | losowy        |             | Dostarczono                             | 2016-05-10<br>16:30:52 | Witaj Bolesław Prusł Twoje<br>zamowienie nr: 5 o wartosci<br>358.99 PLN zmienilo status na<br>przyjete do realizacji |  |
| 2016-05-10<br>16:29:31 | 34ta096e3e | +48500600700       | losowy        |             | Dostarczono                             | 2016-05-10<br>16:30:01 | Witaj Bolesław Prusł Twoje<br>zamowienie nr: 5 o wartosci<br>358.99 PLN zmienilo status na<br>przeculka wyciana      |  |

System Obsługi Marketingu Mobilnego